## CHANGE THE ACCOUNT PICTURE ASSOCIATED WITH YOUR ACCOUNT

When you create either a Microsoft Account or a Local Account in Windows 10, one of the procedures associated with the process is to create an account picture. Although it is not necessary that you do this, it does add a degree of personality to your account(s).

## TO ADD A PICTURE TO YOUR ACCOUNT PAGE:

- 1. Go to Settings (Windows key + I)
- 2. Click on Accounts.
- 3. Under Create your picture, click on *browse for one*.
- 4. You will be taken to your Pictures folder where you can select your favorite pictures, one at a time.

## TO DELETE A PICTURE FROM YOUR ACCOUNT PAGE:

- 1. Press Windows + R to access the Run command.
- 2. Copy and Paste: **%appdata%\microsoft\windows\accountpictures** into the run box.
- 3. This action will take you to the hidden folder that contains your account pictures.
- 4. Individual pictures can be deleted in any of several conventional ways.
- 5. Note: If all the pictures in this target folder are deleted, one will be retained by Windows 10 as a default.